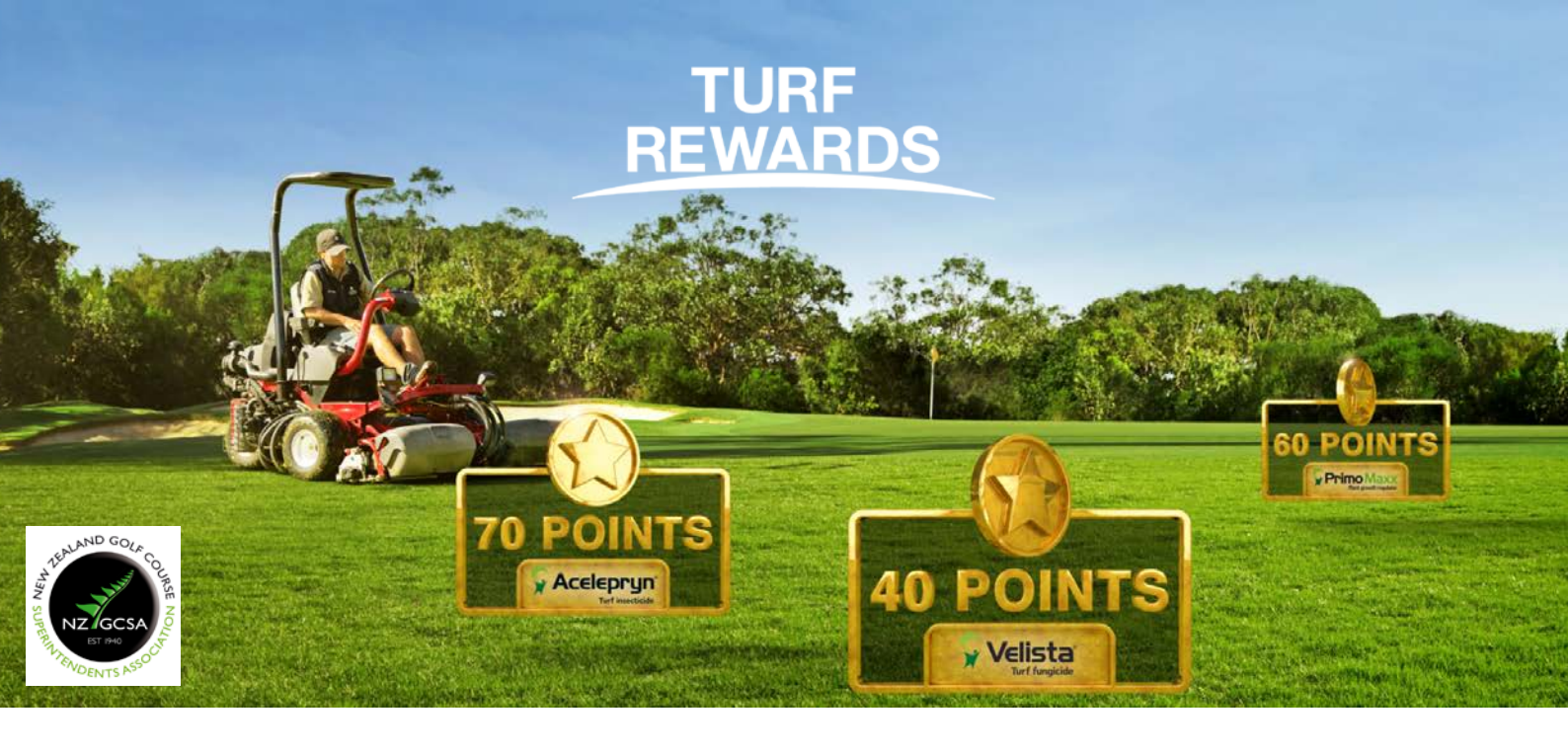

## Turf Rewards: how to register?

- 1. Go to: <a href="mailto:syngentaturf.co.nz/">syngentaturf.co.nz/</a>
- 2. Click "Register" in the top menu:

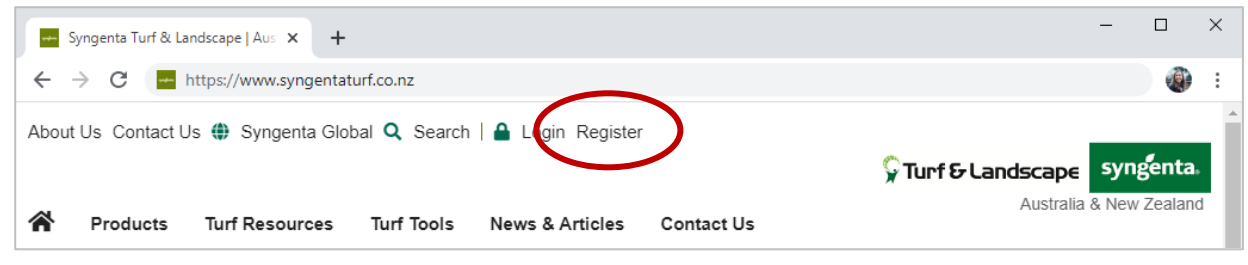

3. Enter your details and click "Create a new account":

## Create new account 📎

If you are told that your email address is already taken. There are several possibilities for why. Firstly try to <u>reset your password</u>. If that doesn't work, send us an <u>email</u>.

4. Check your inbox for the verification email and click on the link to finalise the set-up of your account.

The email might end up in your junk mail folder, so please be sure to check there too.

- 5. If you haven't received a verification email within an hour, please send an email to: greencast.au@syngenta.com.
- 6. Go to "<u>My Page</u>" and follow the prompts to enter the Turf Rewards portal:

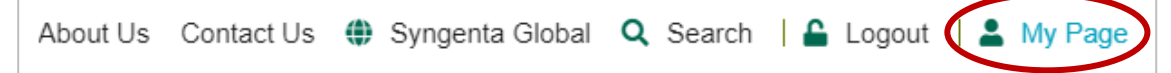